The link: <u>https://bdms.collin.edu/appxtender/login.aspx</u>

The new login screen: [If you view via Banner you can skip to page 5/ Query Results]

[below is a sample of test. You will see PROD instead of BANXE.]

| ope | entext <sup>™</sup>   ApplicationXt | tender |
|-----|-------------------------------------|--------|
|     | BANXE                               | ~      |
|     | Enter User Name                     |        |
|     | Enter Password                      |        |
|     | Request Full Text Search Support    |        |
|     |                                     |        |

Select your Application by Clicking directly on the name, in this example:

### B-S-ADMN [It could take up to a minute to load the first time.]

| Applications |  |  |  |  |
|--------------|--|--|--|--|
| B-R-TREQ     |  |  |  |  |
| B-S-ADMA     |  |  |  |  |
| ► B-S-ADMN   |  |  |  |  |
| B-S-CEGR     |  |  |  |  |
| B-S-CRSE     |  |  |  |  |
| B-S-DGRE     |  |  |  |  |
| B-S-GRAD     |  |  |  |  |
| B-S-GRST     |  |  |  |  |
| B-S-ID       |  |  |  |  |
| B-S-SECT     |  |  |  |  |

### **B-S-ADMN - BANNER STUDENT ADMISSIONS**

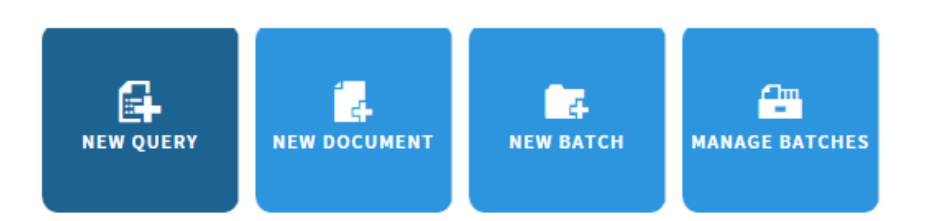

Click on New Query, the query screen appears:

### New Search - B-S-ADMN

#### Search Criteria

Enter a search term in the index fields to filter your results.

| ID                     |                                   |        | ~ |
|------------------------|-----------------------------------|--------|---|
| PIDM                   |                                   |        |   |
| DOCUMENT TYPE          | Multiple select / Input and enter | =      |   |
| LAST NAME              |                                   |        |   |
| FIRST NAME             |                                   |        |   |
| SSN                    |                                   |        |   |
| BIRTH DATE             |                                   | 31 💷 🗏 |   |
| TERM CODE              | Multiple select / Input and enter | ŧ      |   |
| APPLICATION NUMBER     |                                   |        |   |
| ADMISSIONS REQUIREMENT | Multiple select / Input and enter | ŧ      |   |
| INSTITUTION NUMBER     |                                   |        |   |
| ROUTING STATUS         | Multiple select / Input and enter | ŧ      |   |
| ACTIVITY DATE          |                                   |        |   |
| DISPOSITION DATE       |                                   | 31 🛋   |   |
| DOCCATEGORY            | Multiple select / Input and enter | Ŧ      |   |
| RECRUITER ID           |                                   | E =    | ~ |
|                        |                                   |        |   |
| RUN SAVE               | CANCEL                            |        |   |

Type in your Search Criteria and Click Run

A list of all indexes will appear OR your document. If a list of indexes appear, Click on the Blue Circle and select Open

### **Query Results**

B-S-ADMN > New Search > Query Results ID PIDM DOCUMENT TYPE SSN BI LAST NAME FIRST NAME 110629188 COLLEGE TRANSCRIPT 2 ACKLIN Open 110629188 RANSCRIPT 3 ACKLIN 🕫 Print  $\overline{\bullet}$ 110629188 DOCUMENTATION ACKLIN 🖂 Email 110629188 ES INFO ACKLIN Export COLD 110629188  $\overline{\mathbf{O}}$ Submit Full-Text Index Job ACKLIN Submit OCR Job 110629188 OCESSING ACKLIN Ad Hoc Text Search ſ 110629188  $\overline{\bullet}$ IONS ACKLIN

### Your document:

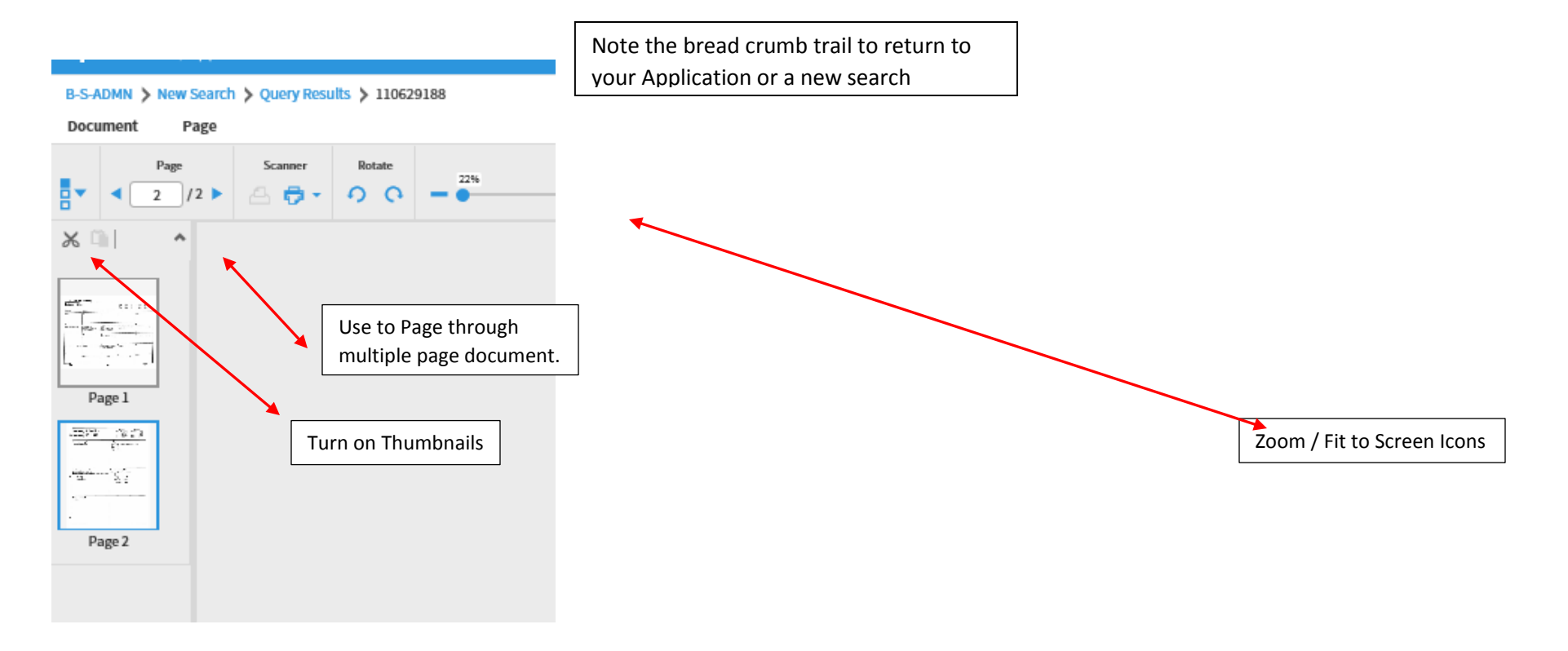

In the upper right corner is the Logout icon:

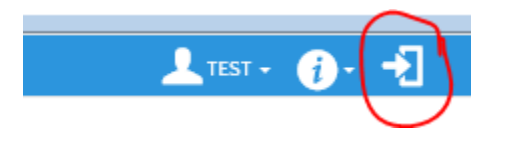